# Interne Anleitung Buchtransportanlage (BTA)

#### Inhaltsverzeichnis

| Allgemeines zur Anlage                                   | 2  |
|----------------------------------------------------------|----|
| Rückgabeautomat                                          | 2  |
| Rückgabe mehrerer Medien                                 | 2  |
| Wechsel Quittungsrollen                                  | 2  |
| Farbanzeige Einwurfstation                               | 3  |
| Weichennutzung                                           | 3  |
| Transportdauer von Rückgabestation ins Fahrzeug/Überlauf | 3  |
| Sortierwagen                                             | 4  |
| Füllmenge                                                | 4  |
| Überlauf 6                                               | 4  |
| Richtiges Nullen                                         | 4  |
| "Wäschekorb"                                             | 4  |
| Personalzufuhr                                           | 5  |
| Automatische / Manuelle Sortierung                       | 5  |
| Erdgeschoss                                              | 5  |
| UG + 14.Etage                                            | 5  |
| Fehlerbehebung Allgemein & Detail                        | 6  |
| Allgemeine Informationen zur Fehlerbehebung              | 6  |
| Generelle Informationen                                  | 6  |
| Farbcodes Fahrzeugdeckel im SC (SegmentController)       | 6  |
| Reiter "Kommando"                                        | 7  |
| Reiter "Einrichtungsdaten"                               | 7  |
| Not-Aus                                                  | 7  |
| Grüne+Gelbe Schienen                                     | 8  |
| Positionscodes (Pos.C)                                   | 8  |
| Fehler im Detail                                         | 9  |
| Fahrzeug steht mit gelbem Deckel                         | 9  |
| Segmentübergang                                          | 9  |
| Fehleranzeige Rückgabestation                            | 9  |
| Fahrzeug hat Klappe geöffnet, schließt nicht mehr        | 9  |
| Buch im Fahrzeug verklemmt                               | 9  |
| Roadfehler                                               | 10 |
| Pos.Code Fehler                                          | 10 |
| Fehler auf Band                                          | 10 |
| "Weichencrash" - Fahrzeuge fahren auf Weiche zusammen    | 10 |
| Fehler: WsX zu lange vorbelegt                           | 10 |
| Weichenfehler "Homing"                                   | 10 |
| Fahrzeug muss in Wartung geschickt werden                | 11 |
| Anhang                                                   | 12 |
| Sortierung Rückgabeautomat/Buchtransportanlage           | 12 |
| Modell BTA                                               | 13 |

### **Allgemeines zur Anlage**

#### **Rückgabeautomat**

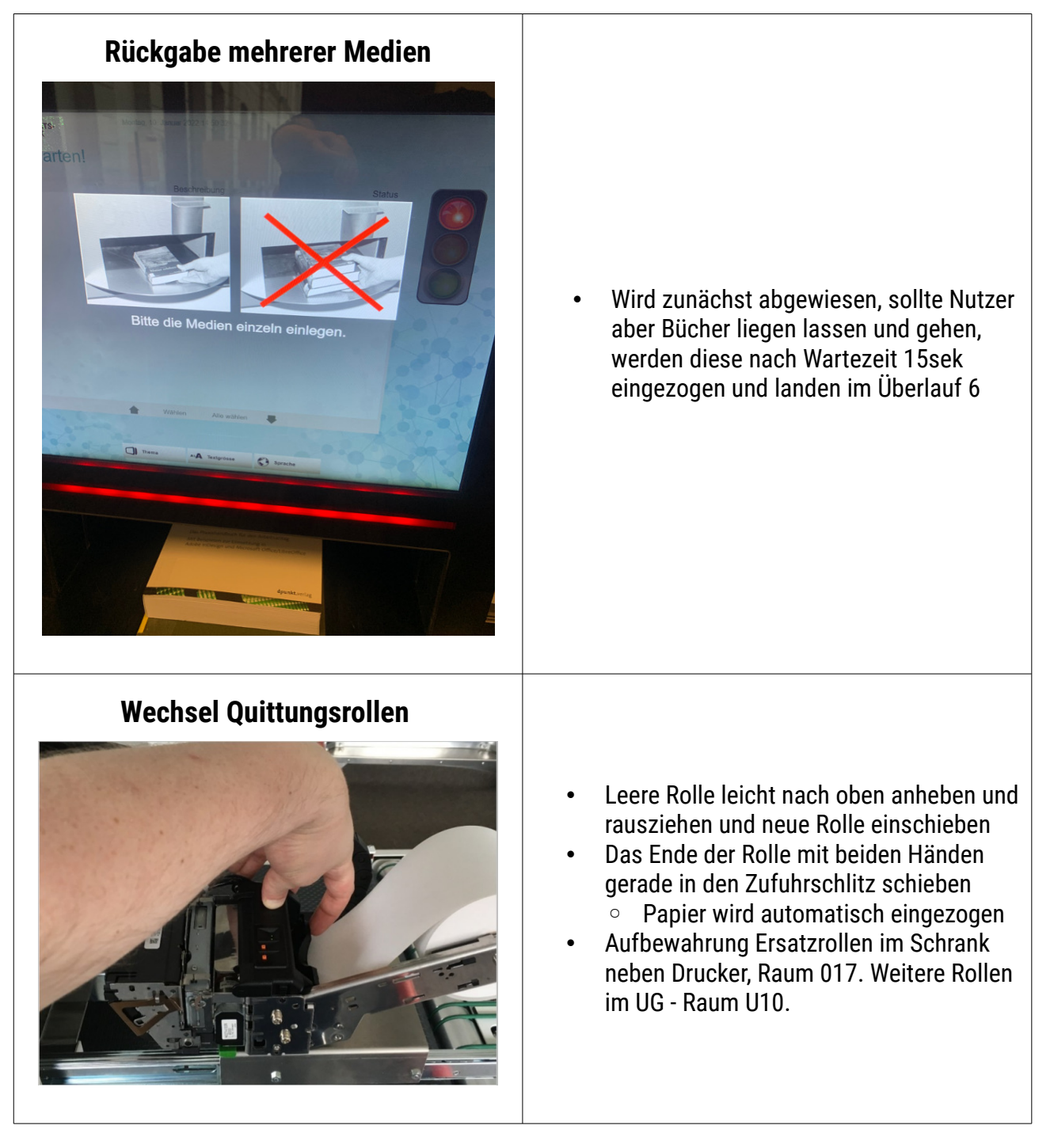

| Farbanzeige Einwurfstation                                  | <ul> <li>RFID-Leser erkennt den Tag, Klappe öffnet sich</li> <li>LED-Anzeige grün         <ul> <li>Sitzung aktiviert und im Leerlauf</li> </ul> </li> <li>LED-Anzeige rot         <ul> <li>Sitzung aktiviert und in Betrieb</li> <li>Klappe öffnet automatisch wieder</li> </ul> </li> <li>LED-Anzeige blau         <ul> <li>Administrationsbildschirm</li> </ul> </li> </ul>                                                                                                    |  |  |  |  |
|-------------------------------------------------------------|----------------------------------------------------------------------------------------------------|--|--|--|--|
| Weichennutzung                                              | <ul> <li>Beim Verlassen des 2.0G werden Wagen,<br/>welche entladen haben direkt wieder nach<br/>unten geschickt damit die Wagen<br/>schneller für den Nutzer verfügbar sind.</li> </ul>                                                                                                    |  |  |  |  |
| Transportdauer von Rückgabestation ins<br>Fahrzeug/Überlauf | <ul> <li>Sind Fahrzeuge da + Fehler liegt vor:         <ul> <li>Abtransport zum Überlauf dauert<br/>länger → keine Kommunikation<br/>zwischen bibliotheca &amp; telelift</li> <li>Bücher die über den<br/>Rückgabeautomaten angenommen<br/>wurden, werden erst abtransportiert<br/>(Überlauf 4-5) wenn weitere Bücher<br/>zugeführt werden</li> </ul> </li> <li>Sind keine Fahrzeuge im EG:         <ul> <li>Medien werden direkt nacheinander in<br/>Überläufe geschickt</li> </ul> </li> </ul> |  |  |  |  |

## Sortierwagen

| Füllmenge        | <ul> <li>Alle: 100 Medien</li> <li>Ausnahme: Überlauf 6 (EG) 80 Medien</li> </ul>                                                                                                    |  |  |  |  |
|------------------|----------------------------------------------------------------------------------------------------|--|--|--|--|
| Überlauf 6       | <ul> <li>Muss IMMER überprüft werden</li> <li>Dort landen auch Medien die keinem<br/>Sortierziel zugeordnet werden konnten<br/>z.B. ZS-Sonderhefte oder bei Problemen<br/>mit der Anlage → z.B.:         <ul> <li>Buch blieb auf Bändern hängen</li> <li>Mehrere Bücher auf Band liegen<br/>gelassen</li> </ul> </li> </ul> |  |  |  |  |
| Richtiges Nullen |                                                                                                    |  |  |  |  |
|                  | <ul> <li>Wagen nach hinten ziehen bis<br/>Wagenkante vor der Schiene steht</li> <li>Anzeige blinkt</li> <li>2 Sekunden warten</li> <li>Wagen wieder ran schieben</li> </ul>                                                                                                    |  |  |  |  |
| "Wäschekorb"     |                                                                                                    |  |  |  |  |
|                  | <ul> <li>Dort landen Bücher, die über<br/>Personalzuführungen ins EG geschickt<br/>werden</li> </ul>                                                                                                    |  |  |  |  |

### Personalzufuhr

| Automatische / Manuelle Sortierung: Ziel         Automatische / Manuelle Sortierung: Ziel         Automatische / Manuelle Sortierung: Ziel         Automatische / Manuelle Sortierung: Ziel         Automatische / Manuelle Sortierung: Ziel         Automatische / Manuelle Sortierung: Ziel         Automatische / Manuelle Sortierung: Ziel         Automatische / Manuelle Sortierung: Ziel         Automatische / Manuelle Sortierung: Ziel         Automatische / Automatische / Autom | <ul> <li>2 Funktionen: Automatik + Manuell         <ul> <li>Automatik (Button= Einschalten):<br/>Funktioniert wie normale<br/>Rückgabe</li> <li>Manuell (Button= Aussschalten):<br/>Sortierziel muss manuell gewählt<br/>werden und jedes Buch wird<br/>unabhängig von Status o.ä.<br/>angenommen. Medium wird<br/>NICHT verbucht!!</li> </ul> </li> <li>Nach Benutzung bitte <u>ausschalten</u> und<br/>auf Automatik stellen</li> </ul> |  |  |  |  |
|----------------------------------------------------------------------------------------------------|----------------------------------------------------------------------------------------------------|--|--|--|--|
| Erdgeschoss                                                                                                    | <ul> <li>Es können mehrere Bücher nacheinander<br/>verschickt werden</li> <li>Bücher werden über LIBERO<br/>zurückgebucht</li> <li>Nutzerverkehr hat IMMER Vorrang</li> </ul>                                                                                                    |  |  |  |  |
| UG + 14.Etage                                                                                                    | <ul> <li>Steht die Anlage wartet immer ein Wagen<br/>zur Bücheraufnahme</li> <li>Bücher werden NICHT zurückgebucht</li> <li>Man kann in der Regel nur 1 Buch<br/>abgeben         <ul> <li>Ein weiterer Wagen hält erst nachdem<br/>die Anlage über den<br/>Rückgabeautomaten bestückt wurde</li> </ul> </li> </ul>                                                                                                    |  |  |  |  |

# Fehlerbehebung Allgemein & Detail

| Allgemeine Informationen zur Fehlerbehebung         |                                                                                                    |  |  |  |  |
|-----------------------------------------------------|----------------------------------------------------------------------------------------------------|--|--|--|--|
| Generelle Informationen                             | <ul> <li>Ein Fahrzeug vor Fehlerbehebung immer<br/>in den Handbetrieb setzen</li> <li>Auch das nächstfolgende Fahrzeug in den<br/>Handbetrieb (Kollisionsvermeidung)</li> <li>Zusätzlich Überblick über<br/>SegmentController (SC) und den VisuPC<br/>verschaffen</li> <li>Bei Unsicherheit jemand aus Kernteam<br/>fragen</li> </ul> |  |  |  |  |
| Farbacodes Fahrzeugdeckel im SC   SegmentController | <ul> <li>Schwarz + geschlossen: Verriegelt</li> <li>Schwarz + geöffnet: Entriegelt</li> <li>Orange: Wartung</li> <li>Rot: Fahrzeug defekt</li> <li>Gelb: Fahrzeug offline</li> <li>Pink: Fahrzeug im Handbetrieb</li> </ul>                                                                                                    |  |  |  |  |
| Reiter "Fehler"                                     | <ul> <li>Wenn Fehler besteht, wird er in dem Reiter<br/>rot angezeigt</li> <li>Scroll-Down-Menü an der Seite benutzen</li> <li>Großteil der möglichen Fehler auf dem<br/>Display kann bei uns nicht auftreten</li> </ul>                                                                                                    |  |  |  |  |

| Reiter "Kommando"                                                                                                    | <ul> <li>Direkte Interaktion mit dem Fahrzeug</li> <li>Umrandetes Feld = Aktiv</li> <li>Muss <u>immer aktiv</u> sein:         <ul> <li>Deckelüberwachung</li> <li>Klappenkontrolle</li> <li>Stoßstange vorn + hinten aktiv</li> <li>Automatik (außer Fehlerbehebung)</li> </ul> </li> <li>Optional:         <ul> <li>Fahrzeug Wartung = Fahrzeug fährt von alleine zur Station 19 (Keller)</li> <li>Automatik (automatisch Fehler zu beheben</li> </ul> </li> <li>Handbetrieb         <ul> <li>Geschwindigkeit des Fahrzeugs kann angepasst werden</li> <li>Fahrzeug kann manuell vor oder zurückgesetzt werden</li> </ul> </li> </ul> |
|----------------------------------------------------------------------------------------------------|----------------------------------------------------------------------------------------------------|
| Active generalization       Antenance       October       October       October         Image: Contraction of the state of the state                                                                | <ul> <li>Fahrzeug kann direkte Anweisungen über<br/>Inhalt, Ziel oder Verhalten erhalten:         <ul> <li>Auftragsnummer:</li> <li>0=Wagen leer</li> <li>andere Nummer=ergibt sich<br/>geladenem Buch</li> <li>Zielstation = Sortierziel für Buch</li> <li>10 = EG</li> <li>ADAL Nulllage/Beladen/Entladen:</li> <li>Nullage: Wagen schließt sich</li> <li>Beladen/Entladen: Wagen öffnet<br/>sich entsprechend der gewählten<br/>Seite → in Fahrtrichtung denken!</li> </ul> </li> </ul>                                                                                                    |
| Image: Strain of the strain of the strain | <ul> <li><u>Neustart der Anlage:</u></li> <li>Sicherstellen, dass Anlage wieder in<br/>Betrieb genommen werden kann</li> <li>Schlüssel aus Schublade am Schreibtisch<br/>holen</li> <li>Not-Aus Taster wieder herausziehen</li> <li>Störung quittieren</li> <li>Piepton kündigt Start der Anlage an</li> <li>grüner Knopf <u>unten</u> an der<br/>Personalzuführung drücken</li> <li>Ampelschaltung beachten</li> </ul>                                                                                                    |

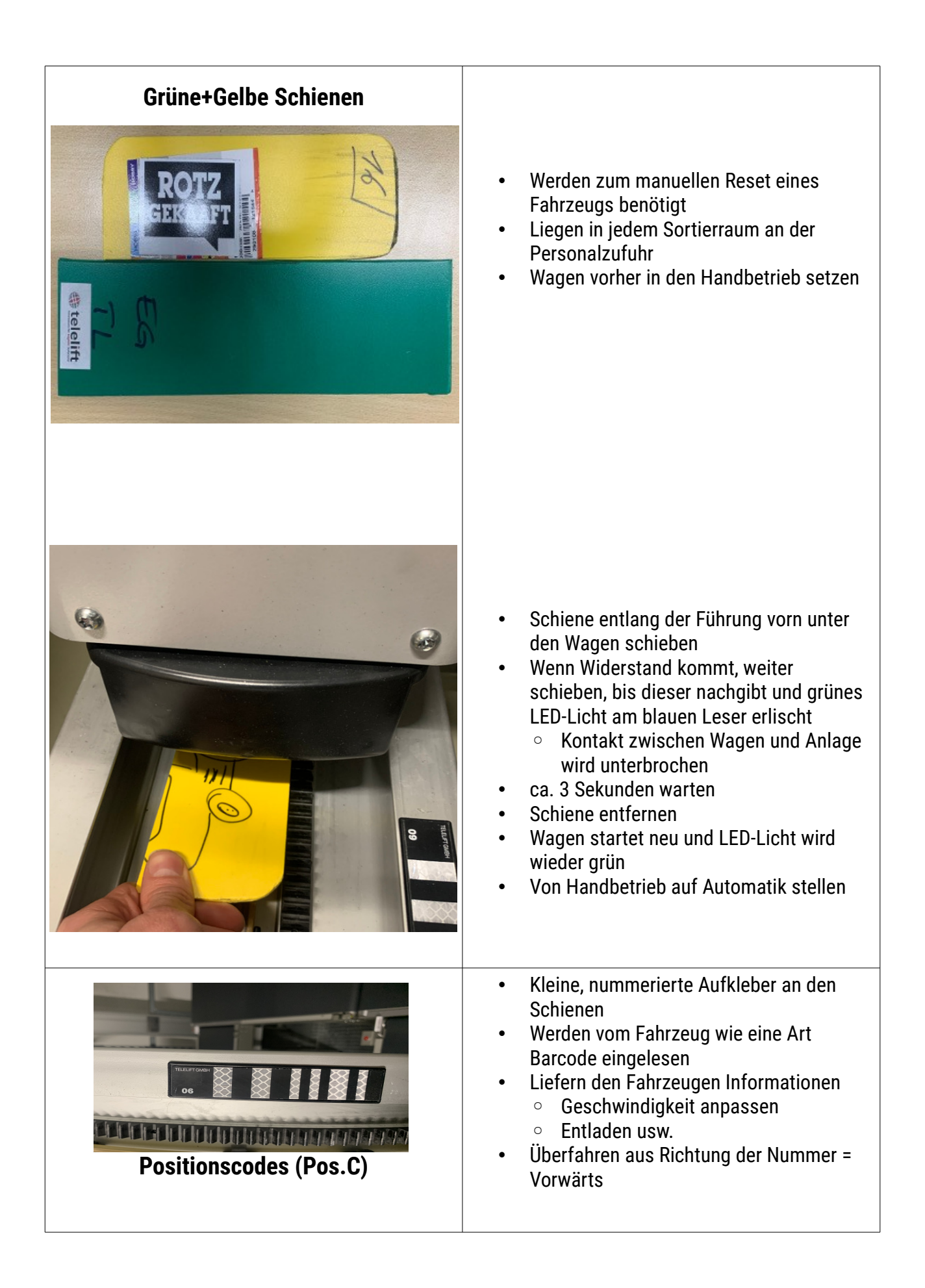

| Fehler im Detail                                                                                |                                                                                                    |  |  |  |
|-------------------------------------------------------------------------------------------------|----------------------------------------------------------------------------------------------------|--|--|--|
| Fahrzeug steht mit gelbem Deckel                                                                | <ul><li>Not-Aus betätigen</li><li>Neustart durchführen</li></ul>                                                                                                    |  |  |  |
| <ul> <li>Segmentübergang</li> <li>siehe Anhang "Modell BTA"</li> </ul>                          | <ul> <li>Es gibt 3 Übergänge</li> <li>Jeweils kleines Stückchen stromlos</li> <li>Wenn Fahrzeug kurz davor stehenbleibt,<br/>kann es den Übergang nicht meistern</li> <li>Per Handbetrieb Anlage steht&gt; Not Aus</li> </ul>                                                                                                    |  |  |  |
| Fehleranzeige Rückgabestation                                                                   | 2 mögliche Fehlerquellen:                                                                                                    |  |  |  |
| System aussor Betriob<br>System out of service<br>System tori service<br>System for service<br> | <ol> <li>Buch liegt hinter Klappe auf Band?         <ul> <li>Buch entfernen, grünen Knopf an<br/>Rückseite PC betätigen</li> </ul> </li> <li>Selber Fehler auch an der<br/>Personalzufuhr:         <ul> <li>Proxy muss neu gestartet werden</li> <li>LIBERO-Zusatzwerkzeuge → 12.<br/>Neustart des Selbstverbuchungs-<br/>Prozesses</li> <li>ACHTUNG: Auch die Selbstverbucher<br/>werden neu gestartet!! Vorher<br/>vergewissern, dass diese nicht<br/>genutzt werden</li> </ul> </li> </ol> |  |  |  |
| Fahrzeug hat Klappe geöffnet, schließt<br>nicht mehr                                            | <ul> <li>Fehler zurücksetzen</li> <li><u>Hilft nicht</u> <ul> <li>Fahrzeug in Handbetrieb</li> <li>Nulllage</li> <li>Wieder Automatik einstellen</li> </ul> </li> <li><u>Hilft weiterhin nicht</u> <ul> <li>Einrichtungsdaten des Fahrzeugs aufrufen</li> <li>Auftragsnummer auf 0 setzen</li> <li>Zielstation 10 (EG) eingeben</li> <li>Fahrzeug wieder in Automatik setzen</li> </ul> </li> </ul>                                                                                           |  |  |  |
| Buch im Fahrzeug verklemmt                                                                      | <ol> <li>Betreffendes Fahrzeug + nächstfolgendes<br/>Fahrzeug in Handbetrieb</li> <li>Fahrzeug per Hand öffnen → Buch<br/>entfernen</li> <li>Fehler zurücksetzen → Fahrzeug schließt<br/>automatisch</li> <li>Fahrzeug auf Automatik stellen</li> <li>Wenn Fahrzeug wegfährt,<br/>nächstfolgendes Fahrzeug wieder auf<br/>Automatik stellen</li> </ol>                                                                                                    |  |  |  |

| Roadfehler<br>• Eine Road ist der Abschnitt zwischen 2<br>Pos.Codes (s. Anhang "Modell-BTA"<br>grüner Kasten)<br>Pos.Code Fehler | <ol> <li>Entsteht meistens, wenn ein Fahrzeug<br/>sich nicht ordentlich abmeldet, nachdem<br/>es eine Road passiert hat</li> <li>Vor der Road (in Fahrtrichtung) stehendes<br/>Fahrzeug in Handbetrieb</li> <li>Roadfehler zurücksetzen</li> <li>Fahrzeug wieder Automatik stellen</li> <li>Fahrzeug hat Pos.Code nicht korrekt<br/>eingelesen und weiß nicht was zu tun ist</li> <li>Handbetrieb betreffendes und dahinter<br/>wartendes Fahrzeug</li> <li>Betreffendes Fahrzeug</li> </ol> |  |  |  |  |
|----------------------------------------------------------------------------------------------------|----------------------------------------------------------------------------------------------------|--|--|--|--|
|                                                                                                    | Pos.Code fahren<br>4. Auf Automatik stellen                                                                                                    |  |  |  |  |
| <text></text>                                                                                                    | <ul> <li>Entsprechendes Buch/Bücher vom Band<br/>entfernen</li> <li>Grünen Knopf an Personalzufuhr benutzen</li> </ul>                                                                                                    |  |  |  |  |
| "Weichencrash" - Fahrzeuge fahren auf<br>Weiche zusammen<br>Fehler: WsX zu lange vorbelegt                                       | <ul> <li>Rangierplatz nach vorn oder hinten<br/>schaffen</li> <li>Fahrzeug über Handbetrieb zurück- bzw.<br/>vorsetzen, bis Weiche frei ist</li> <li>Im Weichenmenü "Fehler zurücksetzen" →<br/>Weiche rangiert</li> <li>Fahrzeuge auf Automatik setzen</li> </ul>                                                                                                    |  |  |  |  |
| Weichenfehler "Homing"                                                                                                    | <ul> <li>Fahrzeug vor der Weiche in Handbetrieb</li> <li>Weiche im SC aufrufen</li> <li>Ändern → Fehler zurücksetzen → Ändern<br/>→ Position A</li> </ul>                                                                                                    |  |  |  |  |

| Fahrzeug muss in Wartung geschickt<br>werden | <ul> <li>Im Reiter Kommando "Wartung"<br/>auswählen</li> <li>Fahrzeug fährt selbständig in den Keller<br/>zur Reparaturstation</li> <li>Tut es da nicht?         <ul> <li>Im Reiter "Einrichtungsdaten" als<br/>Zielstation 19 eingeben</li> </ul> </li> </ul> |
|----------------------------------------------|----------------------------------------------------------------------------------------------------|
|----------------------------------------------|----------------------------------------------------------------------------------------------------|

# Anhang

## Sortierung Rückgabeautomat/Buchtransportanlage

| Ziel<br>CL-<br>Feld<br>(Sor<br>t-<br>Bin-<br>Nr.) | Raum  | Lage       | Bestand                                              | Ziel                      | Bemerkungen<br>Fichte                                                                                               | Reihenfol<br>ge für<br>Überlauf | Anzah<br>I<br>Medie<br>n | Firma       |
|---------------------------------------------------|-------|------------|------------------------------------------------------|---------------------------|----------------------------------------------------------------------------------------------------|---------------------------------|--------------------------|-------------|
| 1                                                 | UG    | links      | Magazin nc.,<br>RS11*, I/*, CD*,<br>DVD*, VHS*, MPF* | Hauptziel für<br>CL-Feld  |                                                                                                    | ->17->18                        | 100                      | telelift    |
| 2                                                 | UG    | rechts     | Magazin Nicht-nc<br>(A220, Kab., X)                  | Hauptziel für<br>CL-Feld  |                                                                                                    | ->17->18                        | 100                      | telelift    |
| 2                                                 | FC    | linko      | Freihand Dund W                                      | Hountziel für             |                                                                                                    | >4>5>6                          | 100                      | hibliothaga |
| 3                                                 | EG    | IIIKS      |                                                      | CL-Feld                   |                                                                                                    | ->4->5->0                       | 100                      | Dibliotneca |
| 4                                                 | EG    | mitte      | -                                                    | Überlauf                  | Überlauf von 3 und<br>für alles bei<br>Stillstand der<br>Anlage                                                     | ->5->6                          | 100                      | bibliotheca |
| 5                                                 | EG    | rechts     | -                                                    | Überlauf                  | Überlauf von 3 und<br>4 und für alles bei<br>Stillstand der<br>Anlage                                               | ->6                             | 100                      | bibliotheca |
| 6                                                 | EG    | hinten     | -                                                    | Überlauf                  | Überlauf von 3, 4, 5<br>(zusätzlich für<br>liegengebliebene,<br>eingezogene<br>Medien - doppelte,<br>privates etc.) | -                               | 80                       | bibliotheca |
| 7                                                 | EG    | W-<br>Korb | -                                                    | Personalzu-<br>führung    |                                                                                                    | -                               | -                        | bibliotheca |
|                                                   | 1.00  |            |                                                      |                           |                                                                                                    | 17 10                           | 100                      |             |
| 8                                                 | 1. OG | rechts     | Freihand West<br>ER-MB                               | Hauptziel für<br>CL-Feld  |                                                                                                    | ->1/->18                        | 100                      | telelift    |
| 9                                                 | 1. OG | mitte      | Freihand Ost<br>AA-EP                                | Hauptziel für<br>CL-Feld  |                                                                                                    | ->17->18                        | 100                      | telelift    |
| 10                                                | 1. OG | links      | Vormerkungen                                         | Hauptziel für<br>CL-Feld  |                                                                                                    | ->17->18                        | 100                      | telelift    |
|                                                   |       |            |                                                      |                           |                                                                                                    |                                 |                          |             |
| 11                                                | 2. OG | rechts     | Freihand West NW-<br>QP                              | Hauptziel für<br>CL-Feld  |                                                                                                    | ->13->17<br>->18                | 100                      | telelift    |
| 12                                                | 2. OG | mitte      | Freihand Ost<br>MC-NV                                | Hauptziel für<br>CL-Feld  |                                                                                                    | ->13->17<br>->18                | 100                      | telelift    |
| 13                                                | 2. OG | links      | -                                                    | Überlauf von 11<br>und 12 |                                                                                                    | ->17->18                        | 100                      | telelift    |

#### **Modell BTA**

Das folgende Modell zeigt nur den Teil, der zur Firma telelift gehört. Rückgabeautomat, Bänder und Sortierwagen und Überläufe im Erdgeschoss sind NICHT zu sehen.

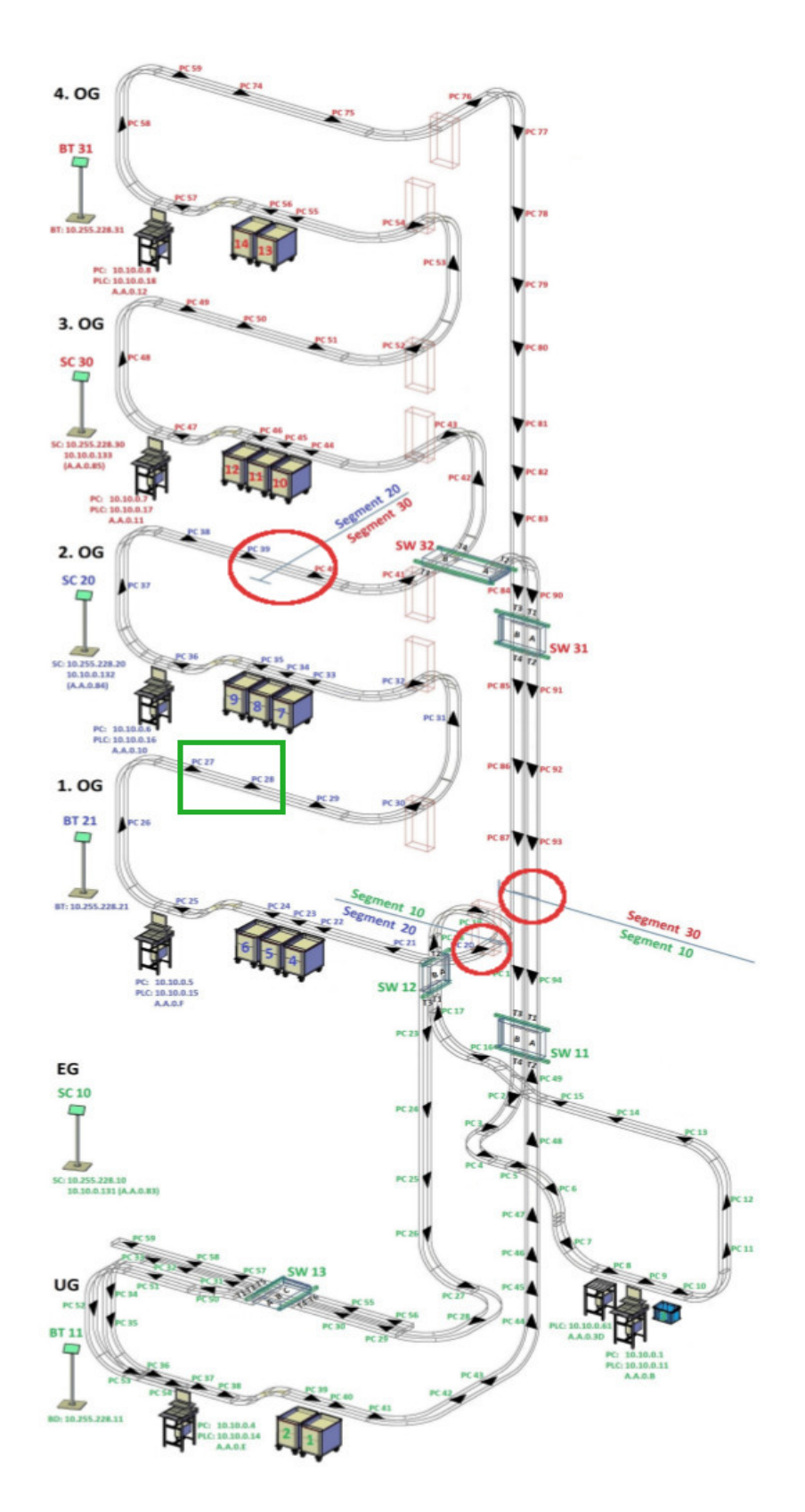